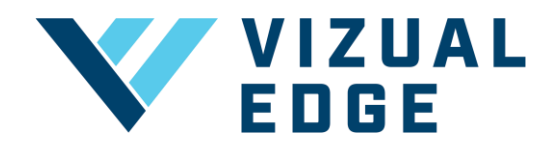

## **ORDERING VIZUAL EDGE 3D GLASES**

Vizual Edge 3D glasses are **unique** to the Edge Trainer program, and regular 3D glasses are not compatible with our software. All users must use Vizual Edge 3D glasses in order to access majority of the Edge Trainer exercises. **Existing** users can click here to follow the steps to purchase Vizual Edge 3D glasses through the Edge Trainer. **New** users can follow the steps below.

## STEPS FOR <u>NEW</u> USERS (I DO NOT HAVE AN ACCOUNT)

- 1. Create and register your Vizual Edge account <u>here</u>.
  - a. **Note:** If you are planning to purchase a subscription plan at any time, please place your subscription order **first**, as you will have the option to add 3D glasses to your order.

|                            | CREATE AN ACCOUNT<br>Provide us with your information. |
|----------------------------|--------------------------------------------------------|
|                            |                                                        |
| YOUR INFORMATION           | YOUR CURRENT PLAN                                      |
| FIRST NAME                 | 3D Glasses                                             |
| LAST NAME                  | TOTAL COST                                             |
| Last name                  | 3D Glasses                                             |
| EMAIL                      | \$9 x 1 Glasses \$9,00                                 |
| Email<br>ORGANIZATION NAME |                                                        |
| Organization Name          |                                                        |

2. Enter your billing and shipping information and press Pay. You will receive a separate email confirmation once your 3D glasses have shipped.

| Pay Vizual Edge LLC<br>\$15.00 |                                                                                                    | O<br>Shipping information             | ir pay with card                                       |                                                   |                      |  |  |  |
|--------------------------------|----------------------------------------------------------------------------------------------------|---------------------------------------|--------------------------------------------------------|---------------------------------------------------|----------------------|--|--|--|
| -                              | 3D Glasses                                                                                             | \$9.00                                | Email                                                  |                                                   |                      |  |  |  |
| -                              | A pair of Vizual Edge 3D glasses that are required<br>Edge Trainer use. Regular 3D glasses are not com | re required for<br>re not compatibl 🗸 | Shipping address                                       | Shipping address                                  |                      |  |  |  |
|                                | QUY I -                                                                                                |                                       | Full name                                              |                                                   |                      |  |  |  |
|                                | Subtotal                                                                                               | \$9.00                                | United States                                          |                                                   |                      |  |  |  |
|                                | Add promotion code                                                                                     |                                       | Address                                                |                                                   |                      |  |  |  |
|                                | Shipping<br>USPS Ground Advantage                                                                      | \$6.00                                | Enter.address.manually                                 |                                                   |                      |  |  |  |
|                                | Total due                                                                                              | \$15.00                               | Payment details<br>Card information                    |                                                   |                      |  |  |  |
|                                |                                                                                                    |                                       | 1234 1234 1234 1234                                    | VISA                                              | 💌 📧 🥵                |  |  |  |
|                                |                                                                                                    |                                       | MM / YY                                                | CVC                                               | -0                   |  |  |  |
|                                |                                                                                                    |                                       | Billing info is same as                                | shipping                                          |                      |  |  |  |
|                                |                                                                                                    |                                       | Save my info for 1-<br>Securely pay on Vi<br>accepted. | click checkout with Lin<br>zual Edge LLC and ever | ık<br>ywhere Link is |  |  |  |
|                                |                                                                                                    |                                       |                                                        | Pay                                               |                      |  |  |  |

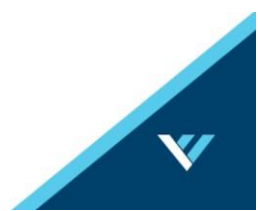

## STEPS FOR EXISTING USERS (I HAVE AN ACCOUNT)

- 1. Log into your Vizual Edge account at: edgetrainer.vizualedge.com
- 2. After logging in, click on UPGRADE / ADD SESSIONS at the top of the navigation bar.

| VIZUAL EDGE |           | UPGRADE / ADD SESSIONS | ì | Strock Test Account | Ŧ | 8 | Test Athlete1 | v |
|-------------|-----------|------------------------|---|---------------------|---|---|---------------|---|
| DASHBOARD   | DASHBOARD |                        |   |                     |   |   |               |   |

- 3. You will be brought to the MANAGE PLAN page under MY ACCOUNT.
- 4. Click the FIND A PLAN button

| VIZUAL EDGE |                  | UPGRADE / ADD SESSIONS | Strock Test Account | Ŧ |
|-------------|------------------|------------------------|---------------------|---|
| DASHBOARD   | MY ACCOUNT       |                        |                     |   |
| © TRAINING  | USER INFORMATION | MANAGE PLAN            |                     |   |
| Ŀ* STATS    |                  |                        | 1                   |   |
| RESOURCES   | FIND A PLAN      |                        |                     |   |

5. You will be brought to the pricing page with the different options. Select the 3D Glasses tab and press the Select button.

| Add or upgrade pl | an     |  |
|-------------------|--------|--|
| 3D GL<br>\$9      | ASSES  |  |
|                   | SELECT |  |

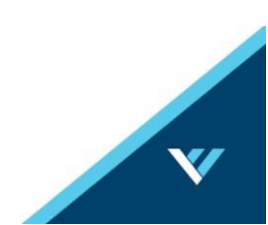

6. Select your desired quantity and the country of your shipping destination

ORDER VIZUAL EDGE 3D GLASSES

| An average number of 1 glasses per player is recommended. Note:<br>Additional glasses can be purchased at any time. |  |  |  |  |
|----------------------------------------------------------------------------------------------------|--|--|--|--|
| NUMBER OF GLASSES                                                                                                   |  |  |  |  |
| 1                                                                                                    |  |  |  |  |
| SELECT SHIPPING DESTINATION (COUNTRY)                                                                               |  |  |  |  |
| COUNTRY                                                                                                    |  |  |  |  |
| United States -                                                                                                    |  |  |  |  |
|                                                                                                    |  |  |  |  |
| SUBMIT                                                                                                    |  |  |  |  |
|                                                                                                    |  |  |  |  |

7. Enter your billing and shipping information and press Pay. You will receive a separate email confirmation once your 3D glasses have shipped.

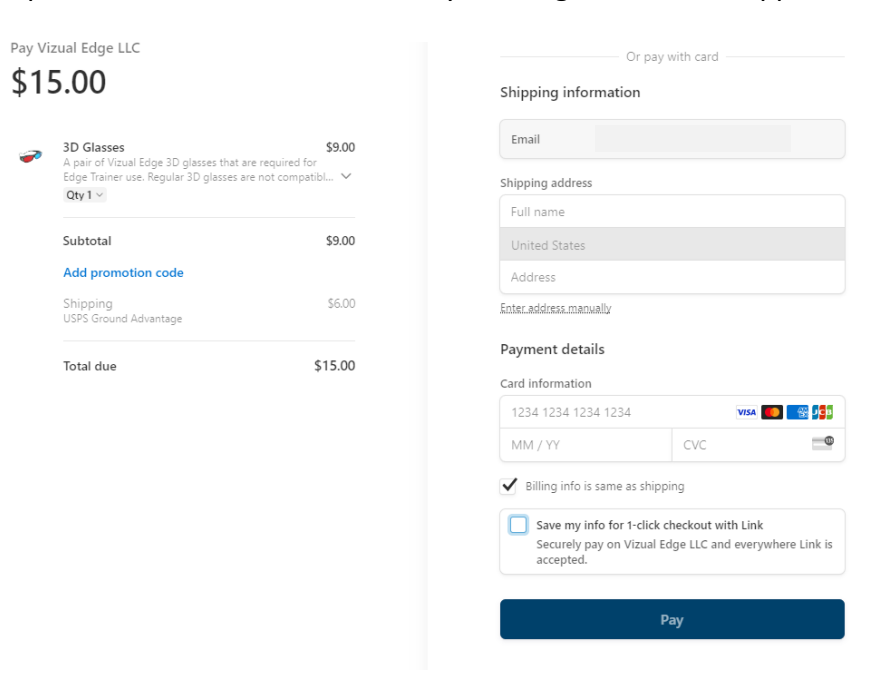

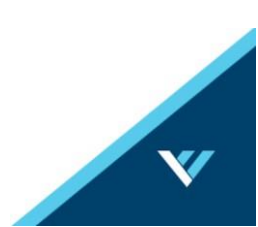